## ACTIVIDAD 1

Con el fin de comenzar las actividades previstas en el presente curso iré dejando aquí todas y cada una de las actividades previstas. Aquell@s alumnos con dificultades para realizarlas pueden ponerse en contacto conmigo a través de la plataforma moddle

serverarv.es

Pasos para realizar la actividad.

- 1) Abriremos la página web <u>https://www.heidoc.net/joomla/technology-</u> <u>science/microsoft/67-microsoft-windows-iso-download-tool</u>
- 2) Pincharemos donde se indica en la imagen con el fin de descargar el programa

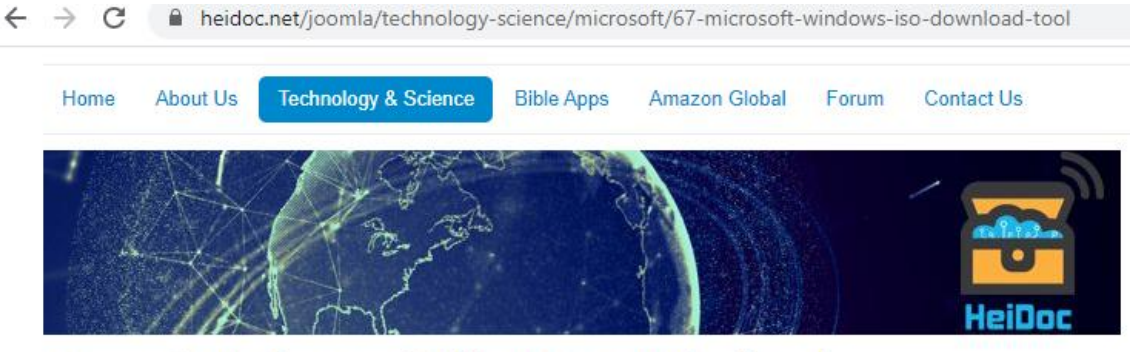

## Microsoft Windows and Office ISO Download Tool

| Details<br>Written by Jan Kro<br>Category: Microso<br>Published: 20 | ohn<br>oft<br>May 2016 |   |      |
|---------------------------------------------------------------------|------------------------|---|------|
| <ul> <li>Hits: 2490375</li> <li>Microsoft</li> <li>Windo</li> </ul> | 3<br>ows Office        |   |      |
| ****                                                                |                        |   |      |
| Vote 5                                                              |                        | ۲ | Rate |

## Page 1 of 7

This tool allows an easy and comfortable way to download genuine Windows 7, Windows 8.1 and Windows 10 disk images 2010, Office 2013, Office 2016, Office 2019, Expression Studio and Office for Mac.

In the past, Microsoft provided disk images for many of their products through their subcontractor "Digital River". These dov made a limited selection of downloads available on their TechBench site. Our tool is based on TechBench, and makes a rar

Download: Windows-ISO-Downloader.exe Version: 8.32 Release Date: 26 February 2020

- 3) Una vez descargado el programa lo ejecutaremos. Nos abrirá una ventana de algún anuncio durante 120 segundos. Una vez transcurrido ese tiempo esa ventana se podrá cerrar abajo a la derecha.
- Ahora ya encontraremos la forma de descargar todos aquellos sistemas operativos que nos interese desde Windows 7 hasta Windows 10.
   Incluso se podría elegir versiones de cada uno de ellos. Indagando un poco, incluso se podría descargar Office u otros programas de su interés.
- 5) Dentro de las posibilidades informáticas de cada uno, podremos ir bajando los sistemas operativos (da igual la versión) desde windows 7 a Windows 10. Sino se dispone de mucho espacio en disco podrías descargaros uno a uno según vayáis haciendo la práctica.
- 6) Ahora con cada uno de los sistemas operativos procederemos a instalarlos usando el programa virtualbox visto en clase con los siguientes parámetros.
  - a) Disco duro 50 GB siempre expandido.
  - b) Nombre de la máquina, Windows X "vuestro nombre"
  - c) Memoria y otros parámetros los que vienen por defecto.

Es importante, resaltar para que funcione correctamente los parámetros por defecto, que el nombre de la máquina se ajuste al sistema operativo a usar. Es decir, si queremos instalar Windows 7 se pondrá a modo de ejemplo Windows 7 – Rubén.

7) Tendréis que subir a la plataforma moddle las imágenes de la instalación de cada sistema operativo (Windows7, Windows8 y Windows 10) donde se vea: Fecha y hora del sistema, así como el nombre de la máquina (equipo -> botón derecho ratón -> propiedades).

PLAZO PARA LA ENTREGA 23 MARZO al 30 MARZO